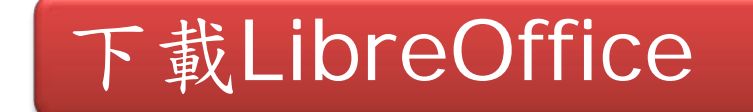

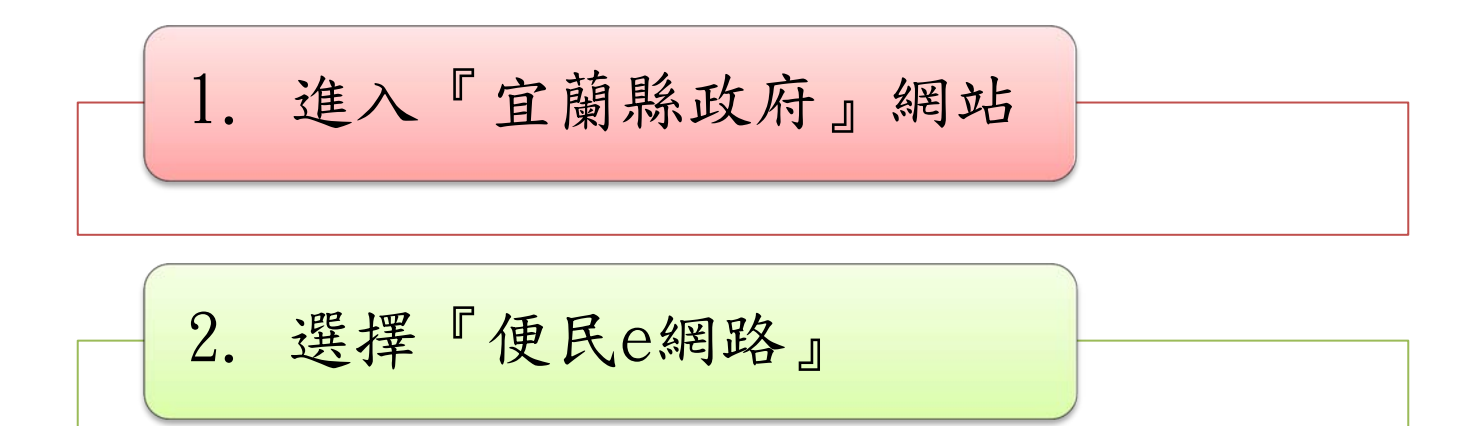

3. 選擇『ODF及軟體下載』

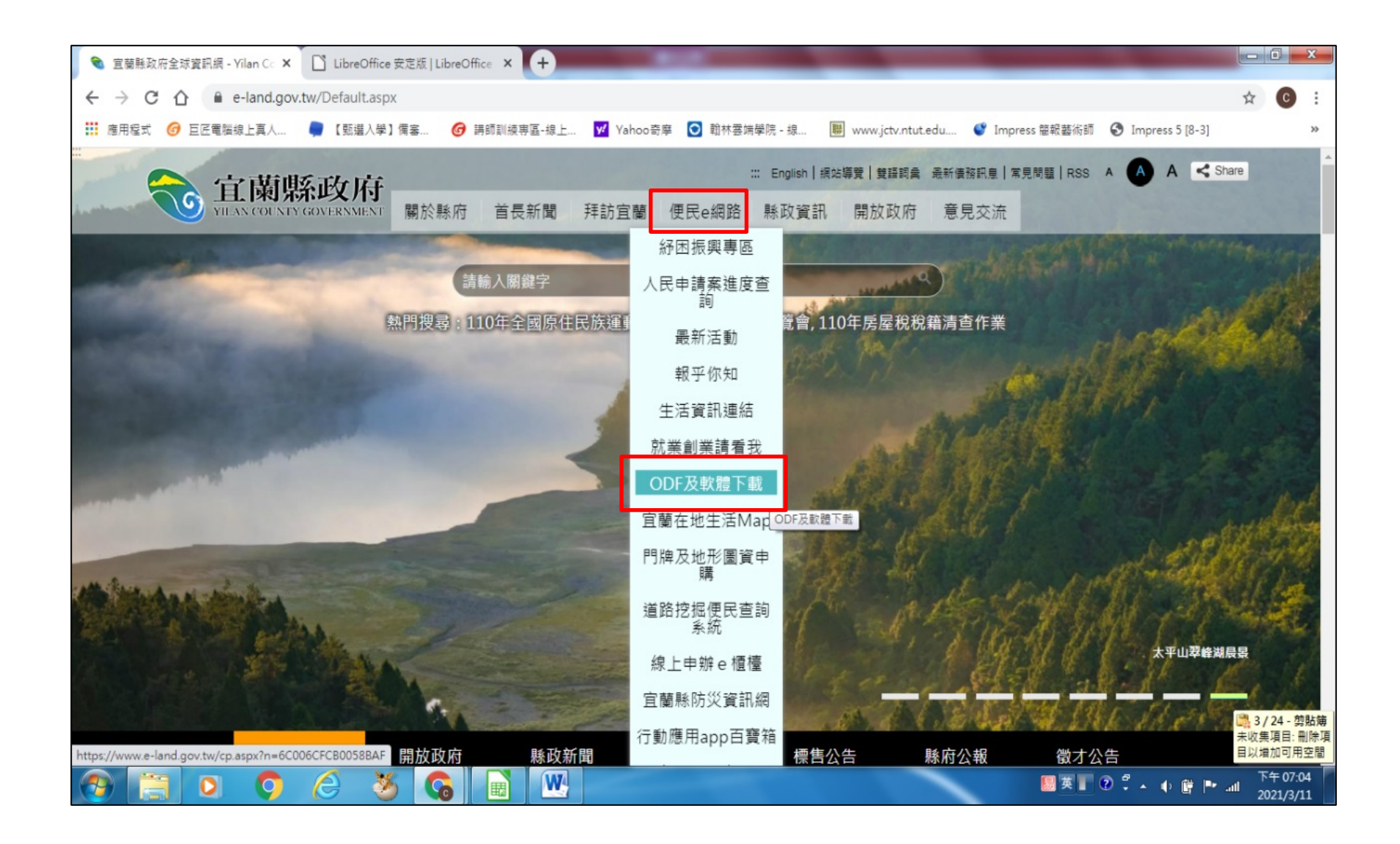

## 4. 選擇『LibreOffice下載區』

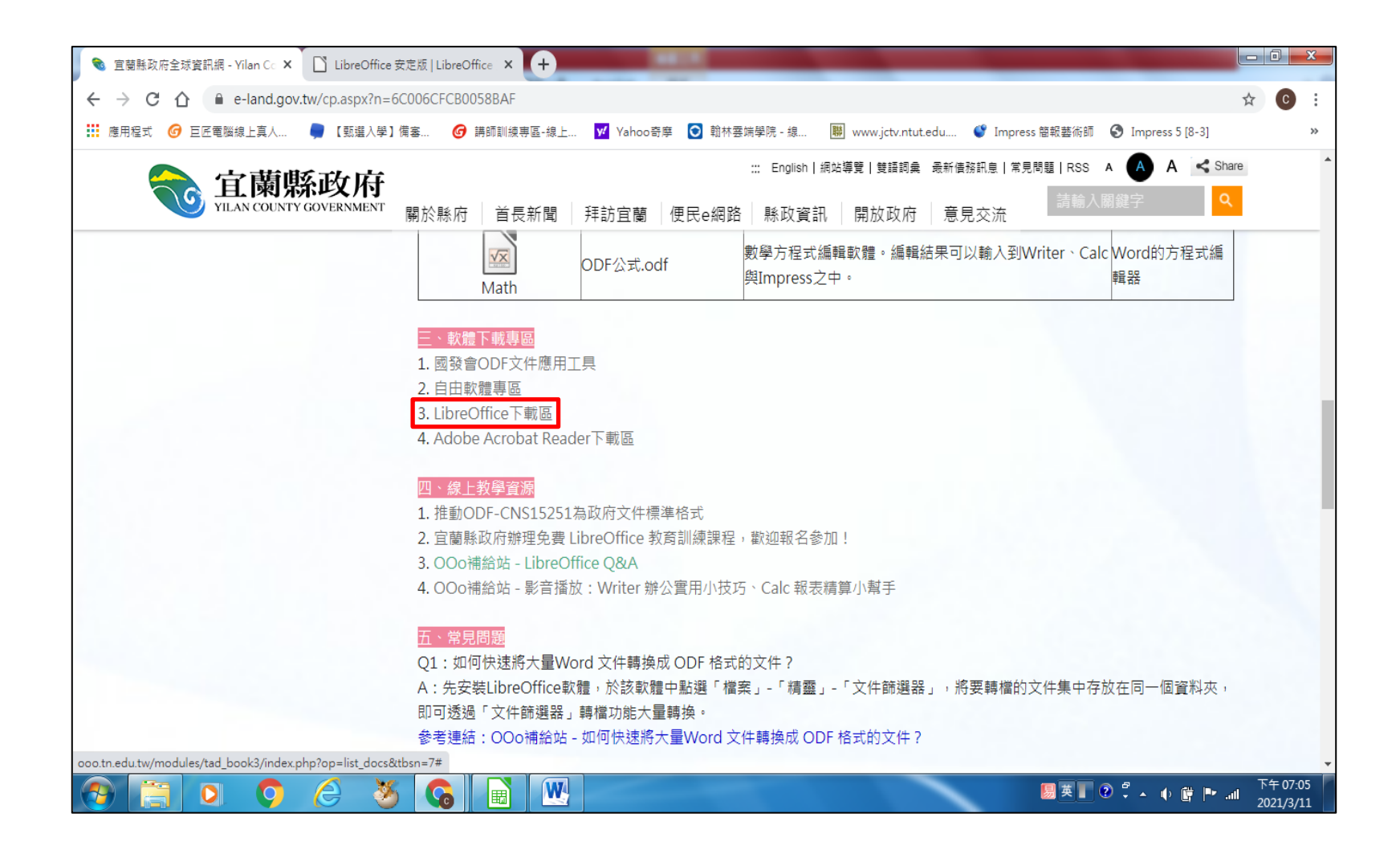

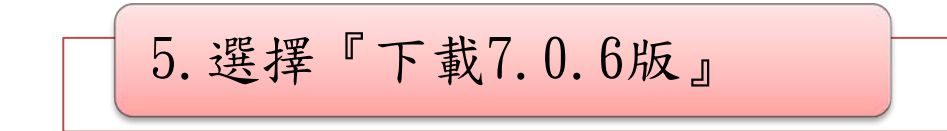

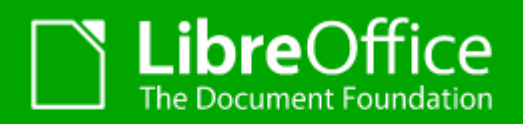

一探究竟 ▼ 下載 ▼ 取

至於商業環境佈署,強烈建議您向我們認證過的合作廠商詢問支援服務,他們也提供長期支援的 LTS 版 LibreOffice。

LibreOffice 安定版 主安裝程式

已選取: LibreOffice 7.0.6, 作業系統 Windows x86\_64 (7 或後續版本) - 要更改嗎?

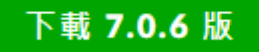

303 MB (Torrent, 資訊)